Ballarat Radio Model Flying Club Inc.

Web site: www.brmfc.org.au

Ballarat Radio

odel

Inc. No. A0062781D

## Instructions for paying your subs

There are several ways you can pay your annual BRMFC membership subscription. They are listed here in order of preference which makes the burden of collecting subs easier on the Secretary and Treasurer.

- 1. Pay your fees by direct deposit using your financial institution's online facilities. The clubs bank account details are included on the payment form. It's actually easier than it sounds.
  - a. Download the payment form.
  - b. Transfer the required amount into the club's account.
  - c. Fill the form in electronically using the instructions further on.
  - d. Enter your transaction receipt on the form in the space provided.
  - e. After the form has been filled in email it to the secretary and treasurer.
- 2. Pay your fees by direct deposit using your financial institution's online facilities, print the form and fill it in then hand or post to the secretary.
- 3. Fill out the form using a printed copy from the web site or one from the supply at the field and together with the prescribed fees post or hand to the secretary.

## How to fill in the form electronically

(Assumes Adobe Acrobat Reader DC Continuous Release | Version 2019 or later.)

- 1. Click on the link *Membership Payment* form on the <u>Membership</u> page.
- 2. After the PDF form downloads and displays in your browser save it to your desktop. If you don't see the toolbar with the Save button right click inside the form and select *Show or hide toolbar* on the popup menu. That will display the Adobe Reader toolbar, click the *Save* button and save to your desktop (or any other preferred folder) on your computer.
- 3. Open the form just saved to your desktop or preferred folder by double clicking on it.
- Click the *Fill & Sign* toolbar command. (Shows as a pen nib) It can also be found on the Tools tab or menu *View->Tools->Fill & Sign->Open* (See sample form opened and edited on next pages.)
- 5. Using the Adobe Reader edit controls fill in all your details on the form (this enables your current details to be checked against the club database). Make sure the date is also filled in. Check the fee/s you are paying and enter the amount then fill in the total down below.
- 6. Enter your direct deposit receipt from your financial institution in the space provided.
- 7. When finished click *Close Fill & Sign*. Then save the document. You can update the current document or save to another file.
- 8. Click the *Email* button on the toolbar, then the *Attach* button located in the right hand panel. It should open a new email message with the filled in PDF form attached.
- 9. Enter <u>secretary@brmfc.org.au</u> and <u>treasurer@brmfc.org.au</u> as the recipients. For the *subject* enter: **BRMFC - Membership Payment Form**

## The downloaded form opened in Adobe Reader

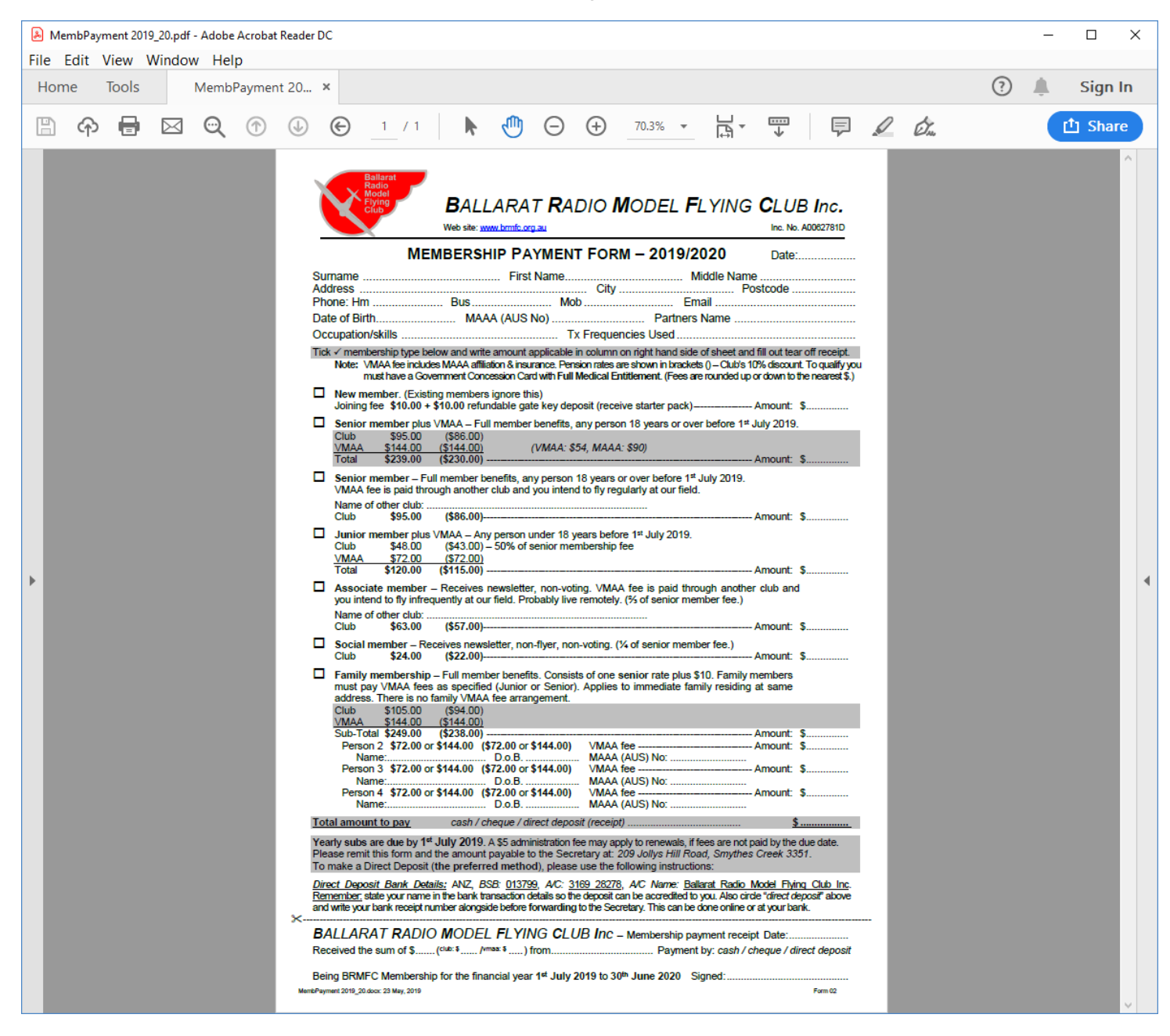

## The form edited in Adobe Reader with sample details

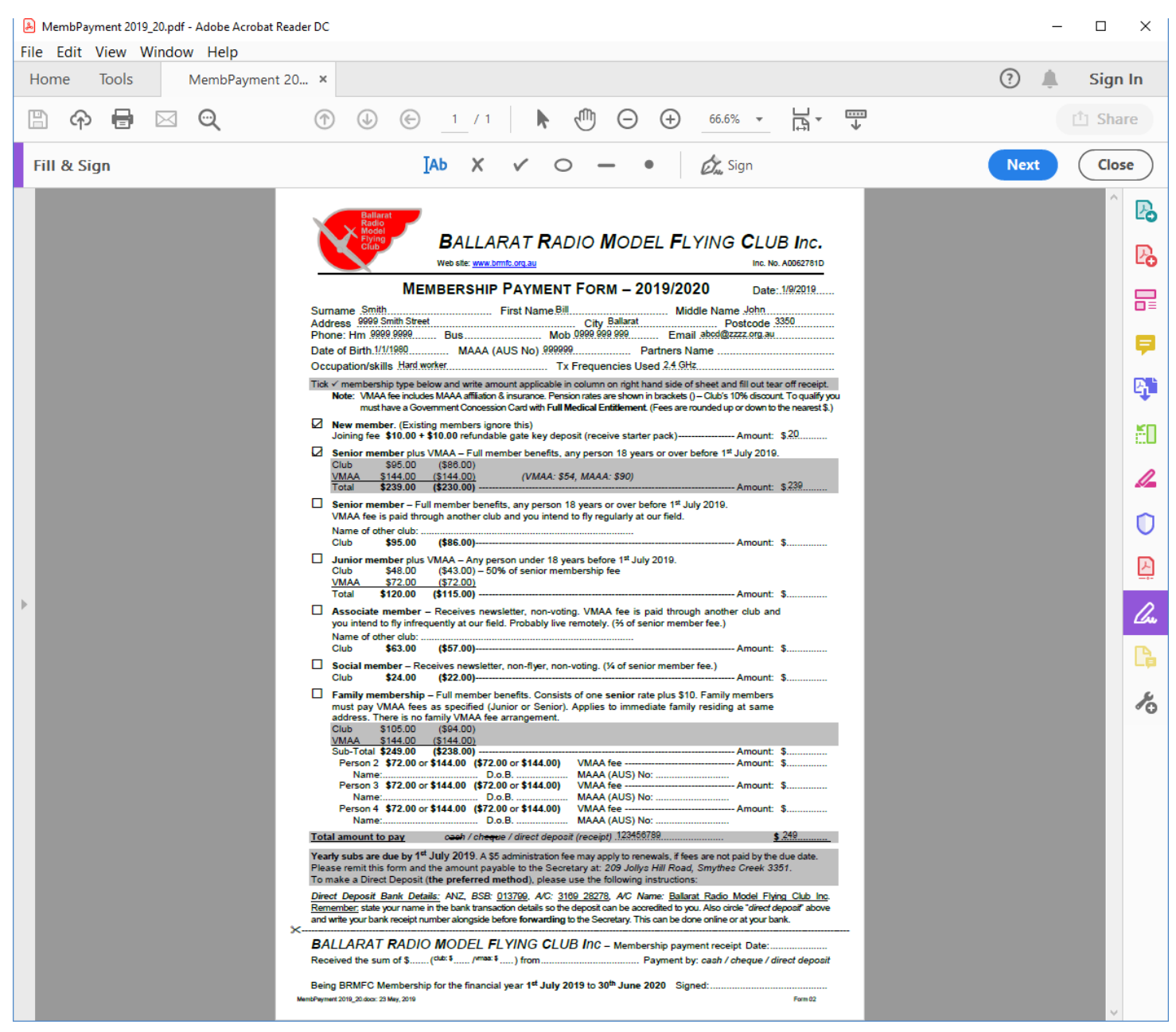